勞動部勞動力發展署

# Workforce Development Agency, Ministry of Labor

# 外國專業人員工作許可申辦網 Website of EZ Work Permit

## 僑外生

# 繳費方式介紹與案件送審

# Introduction to payment methods and case submission

## 網站操作手册

## Website User Manual\_

#### **目錄 Table of Contents**

| 1.   | 審查費  | 費資料-繳費方式 REVIEW OF FEE INFORMATION - PAYMEN | Г  |
|------|------|---------------------------------------------|----|
| METH | OD   |                                             | 1  |
| 1.1. | 繳費   | 費方式-選擇【郵局繳費】PAYMENT BY POST OFFICE          | 1  |
| 1.2. | 繳費   | 費方式-選擇【ATM 繳費】PAYMENT BY ATM                | 5  |
| 1.   | 2.1. | 繳費方式-選擇【ATM 繳費】Payment by ATM               | 5  |
| 1.   | 2.2. | 中華郵政 WebATM 繳費 Chunghwa Post WebATM Payment | 11 |
| 1.3. | 繳費   | 費方式-選擇【台灣 PAY 繳費】PAYMENT BY TAIWAN PAY      | 14 |

## 1. 審查費資料-繳費方式 Review of fee information - payment

#### method

#### 1.1. 繳費方式-選擇【郵局繳費】Payment by post office

| 功能名稱                                                                                                    | 審查費郵局繳費資料              |                                                                                                    |  |  |  |
|----------------------------------------------------------------------------------------------------|------------------------|----------------------------------------------------------------------------------------------------|--|--|--|
| Function                                                                                                    | Payment by post office |                                                                                                    |  |  |  |
| 功能說明                                                                                                    | 選擇郵局繳費與填寫              |                                                                                                    |  |  |  |
| Description                                                                                                    | Post office pa         | ayment process                                                                                                    |  |  |  |
| 操作步驟                                                                                                    | Step                   | 操作畫面 Operation Screen                                                                                                    |  |  |  |
| 依「第五章_案件建檔流程教學」<br>»導至「Step5. 審查費資料」頁面,<br>點選繳費方式【郵局繳費】,預先<br>至郵局繳費後,將「交易日期」、「交<br>易局號」及「郵政劃撥收據編號」<br>輸入審查費相關欄位<br>,完成請點選【下一步】。                                                                                                    |                        | ● 其牛 登得 Application Management > LX011900E 學生業件 管理 Student Application Management         ● 「「「」」」」」         ● 「「」」」」         ● 「「」」」」         ● 「「」」」」         ● 「」」」         ● 「」」」         ● 「」」」         ● 「」」」         ● 「」」」         ● 「」」」         ● 「」」」         ● 「」」」         ● 「」」」         ● 「」」」         ● 「」」」         ● 「」」」         ● 「」」」         ● 「」」         ● 「」」         ● 「」」         ● 「」」         ● 「」」         ● 「」」         ● 「」」         ● 「」」         ● 「」」         ● 「」」         ● 「」」         ● 「」」         ● 「」」         ● 「」」         ● 「」」         ● 「」」         ● 「」」         ● 「」」         ● 「」」         ● 「」」         ● 「」」         ● 「」」         ● 「」」         ● 「」」         ● 「」」         ● 「」」         ● 「」」         ● 「」」         ● 「」」         ● 「」」 |  |  |  |
| According to "Chapter 5_Case<br>Filing Process"-"Step5.<br>Application Fee Information"<br>page, click the payment method<br>[Post Office Payment], after<br>paying the bill at the post<br>office in advance, enter the "<br>payment date", "branch code"<br>and "receipt number"into the<br>Examination Fee field, please<br>click [Next] |                        | 출물문 응 annual of oreaniation for<br>上一步 previous 오슈 함 주 save application 최명(不依符) Discard and leave the page. 下一步 next step                                                                                                    |  |  |  |

| 系統出現:您必須繳費且經系<br>結點輕出功, 十年詳山中共                                                                                                    | 系統訊息                                                                                      | × |
|----------------------------------------------------------------------------------------------------|-------------------------------------------------------------------------------------------|---|
| <ul> <li>系統出現:您必須繳費且經系統對帳成功,才能送出申請案。</li> <li>繳費方式如下:</li> <li>郵政劃撥:繳費後經系統對帳成功才能成功送出申請案。</li> <li>(系統將於繳費後隔日中午對帳)</li> <li>請您確認繳費方式,若有修改或更換繳費方式,可能造成重複繳費之情形。</li> <li>申請案費用:新台幣100元。</li> <li>諮詢電話:02-2380-1720。,</li> <li>點選【OK】按鈕。</li> <li>Your application will be sent out only if you have paid the fees and the system reconciles</li> </ul>                                                           | 系統訊息您必須繳費且經系統對帳成功,才能送出申請<br>案。<br>繳費方式如下:郵政劃撥:繳費後經系統對帳成功才能成功送<br>出申請案。(系統將於繳費後隔日中午對帳)<br> | × |
| successfully.<br>Fee payment methods:<br>Postal remittance: application<br>will be sent out if the system<br>reconciles successfully<br>(system will reconcile on the<br>next day after remittance).<br>Please confirm your payment<br>method. If you change the<br>payment method, duplicated<br>payment might happen.<br>Payment amount: NTD\$100.<br>Information hotline:<br>02-2380-1720.<br>Click "OK" ° | (system will reconcile on the next day                                                    |   |

| »導至「Step6. 申請案檢視送                                                                                                    | ② 案件管理 Application Management > LX019100E<br>(1) LA ART<br>(1) LA ART<br>(1) LA A | 學主義件管理 Student Application Management                                                                                                    |
|----------------------------------------------------------------------------------------------------|----------------------------------------------------------------------------------------------------|----------------------------------------------------------------------------------------------------|
| <b>審</b> 」頁面,檢視確認資料是否                                                                                                    |                                                                                                    |                                                                                                    |
| 正確                                                                                                    | 個人基本資料 personal information                                                                                                    | *#####CL#                                                                                                    |
|                                                                                                    | 申請人姓名(中文) Name of applicant(Chinese)<br>申請人姓名(英文) Name of applicant(English)                                                                                                    | N 7:#<br>Linvei                                                                                                    |
|                                                                                                    | 性別 Gender<br>國籍(地區) Nationality (or region)                                                                                                    | の女<br>(09) 連門MACAU                                                                                                    |
|                                                                                                    | 羅照號碼 Passport number                                                                                                    | M                                                                                                    |
|                                                                                                    | 統一連續 UI number<br>出生年月日 Date of birth                                                                                                    | X/<br>1990226                                                                                                    |
| Leads to "Step6. Application                                                                                                    | 部格電話 Phone number<br>學校就讀資料 school information                                                                                                    | 091111111                                                                                                    |
| for Review and Submission"                                                                                                    | 就擴墾校 School attended<br>日夜別 Dav Night                                                                                                    | 像上回锁绕料紙大學 ENCF UNIVERSITY<br>日間EDay School                                                                                                    |
| page, check whether the                                                                                                    | 表別 Faculty<br>■公司 identity                                                                                                    | 多保護<br>大智慧男士 弟子(四年1) families stratures                                                                                                    |
| information is correct                                                                                                    | 年級 year                                                                                                    | イスローナー キー・コーン vorge vorge vo<br>Vorge vorge vorge vorge vorge vorge vorge vorge vorge vorge vorge vorge vorge vorge vorge vorge vorge vorge vorge vorge vorge vorge vorge vorge vorge vorge vorge vorge vorge vorge vorge vorge vorge vorge vorge vorge vorge vorge vorg |
|                                                                                                    | 半校 year<br>學校校區所在地址School Address                                                                                                    | (3) (1) (1) (1) (1) (1) (1) (1) (1) (1) (1                                                                                                    |
|                                                                                                    | 工作許可申議資料 application form of work permit information<br>申請規則 application category                                                                                                    | 外型醫學生 foreign students                                                                                                    |
|                                                                                                    | 申請項目 application type                                                                                                    | 工作許可 work permit                                                                                                    |
|                                                                                                    | - Seger - Synta Approximit in the<br>工作許可函公文領助方式<br>Way of receiving the official document                                                                                                    | ■テジンズ Electronic official document                                                                                                    |
|                                                                                                    | 工作許可強行動裝置檢視<br>View your work permit on the mobile devices.                                                                                                    | ₫ YES                                                                                                    |
|                                                                                                    | 行動裝置聯絡電話 mobile phone number<br>獨註 Memo                                                                                                    | 091111111                                                                                                    |
|                                                                                                    | 審查義資料 examination fee<br>鄉費方式 Payment                                                                                                    | 臺南鄉廣 psyment by post office                                                                                                    |
|                                                                                                    | 交易日期 remittance date<br>交易完號 post office of remittance                                                                                                    | 112990                                                                                                    |
|                                                                                                    | 影取動物收線環號<br>receipt number of postal remittance                                                                                                    | 00012345                                                                                                    |
|                                                                                                    | 事重要全額 amount of examination fee                                                                                                    | 100<br>= \di                                                                                                    |
|                                                                                                    | 郵用術費 payment by post office                                                                                                    | #愛養姫多板野塔県均方都県均穏出申講業。(永振塔別連貫養理日中中野橋)<br>Paul resistance annication vill be wat out if the nation recording (restore vill recording on the sent day after resistance)                                                                                                    |
|                                                                                                    | 應備文件 documents for application                                                                                                    |                                                                                                    |
|                                                                                                    | 雖须影本(此兩遭陽文件) Photocopy of Passport(Documents required)<br>學主證影本 Photocopy of student ID card                                                                                                    | 전 드 2년 이 Upinaded 목                                                                                                    |
|                                                                                                    | 居留證正反面影本 Front and back photocopy of the resident certificat<br>學習語實課程収積證明 Documentation of language courses' grades                                                                                                    | 4 E                                                                                                    |
|                                                                                                    | 教育部專案核准證明 Ratified certification of Ministry of Education                                                                                                    | a                                                                                                    |
|                                                                                                    | 其他(含學校要求文件) Others (including school required documents)                                                                                                    | Ē                                                                                                    |
|                                                                                                    | 其他(含學校要求文件) Others (including school required documents)                                                                                                    | ■<br>審査成人得後才地統治申請案                                                                                                    |
|                                                                                                    | 其他(由举识要求文中) Others (including school required document)                                                                                                    | 国<br>審査家/塔協士包括定<br>上一歩 previous 離職 Leave                                                                                                    |
| ,審查費入帳後才能送出申請                                                                                                    |                                                                                                    | ■<br>審査算入场法式地位土申請素<br>上一歩 previous<br>英語 Leave                                                                                                    |
| ·審查費入帳後才能送出申請<br>安,請笨估入帳完士。                                                                                                    | 其他活動であった。<br>其他活動では<br>要定義変料 examination fee<br>総費方式 Payment<br>交易日期 remittance date                                                                                                    | ■<br>審査家人場後で包括土母雑業<br>上一参 previous 単間 Leave<br>影気非費 payment by post office<br>1120301                                                                                                    |
| <ul> <li>審查費入帳後才能送出申請</li> <li>案,請等待入帳完成。</li> </ul>                                                                                                    | 통입(基왕(東京文위) Others (scholing school required document)<br><b>審查费資料 examination fee</b><br>總費方束 Payment<br>交易日期 remittance date<br>交易同號 post office of remittance                                                                                                    | ■<br>高麗見 / 特別で記述=9株式<br>上一参 previous 単語 Leave<br>部局 総質 payment by post office<br>1120301<br>000000                                                                                                    |
| <ul> <li>審查費入帳後才能送出申請</li> <li>案,請等待入帳完成。</li> </ul>                                                                                                    | 통한(高學)(王왕(文中) Others (including school required document)<br><b>審查費責用 examination fee</b><br>總費方式 Payment<br>交易日期 remittance date<br>交易司數(如道紙號<br>receipt number of postal remittance                                                                                                    | ■                                                                                                    |
| <ul> <li>,審查費入帳後才能送出申請</li> <li>案,請等待入帳完成。</li> <li>(氯茲比茲納费後 晤日由 五對</li> </ul>                                                                                                    | 통민(希望)(풍양(文위) Others (scholing school required document)<br><b>審查典資料 examination fee</b><br>總獨方피 Payment<br>交易日期 remittance date<br>交易局號 post office of remittance<br>확고함 創放/波編錄<br>resceipt number of postal remittance<br>審選責金輯 amount of examination fee                                                                                                    | ■                                                                                                    |
| <ul> <li>,審查費入帳後才能送出申請</li> <li>案,請等待入帳完成。</li> <li>(系統將於繳費後隔日中午對</li> </ul>                                                                                                    | 常可洗型化要求文中) Others (suchaling school required document)                                                                                                    | ■                                                                                                    |
| <ul> <li>,審查費入帳後才能送出申請</li> <li>案,請等待入帳完成。</li> <li>(系統將於繳費後隔日中午對</li> <li>帳)</li> </ul>                                                                                                    | 常可洗型式要求文学) Others (suchaling school required document)<br>審査責責責件 examination fee<br>邀責方式 Payment<br>交易目期 remittance date<br>交易開始 没種編號<br>receipt number of postal remittance<br>審査責責員 amount of examination fee<br>對何法承<br>勤問法律                                                                                                    |                                                                                                    |
| <ul> <li>,審查費入帳後才能送出申請</li> <li>案,請等待入帳完成。</li> <li>(系統將於繳費後隔日中午對</li> <li>帳)</li> </ul>                                                                                                    | RELEVERED Content (activity shout required document)                                                                                                    |                                                                                                    |
| <ul> <li>,審查費入帳後才能送出申請</li> <li>案,請等待入帳完成。</li> <li>(系統將於繳費後隔日中午對</li> <li>帳)</li> </ul>                                                                                                    | 第世法學究竟交守) Others (suchadag school required document) 審查費買早 examination fee 謝覺方式 Payment 交易目期 remittance date 交易目期 comittance 部政制出收補減號 receipt number of postal remittance 審查費金額 amount of examination fee 對供信果 影局患費 payment by post office 唐儁保文件 documents for application 膨脹影素に洗為患情気欠け) Photocopy of Passport(DC 伊士昭基本 Docorow of docted TD card                                                                                                    |                                                                                                    |
| <ul> <li>,審查費入帳後才能送出申請</li> <li>案,請等待入帳完成。</li> <li>(系統將於繳費後隔日中午對</li> <li>帳)</li> </ul>                                                                                                    | 常証書架U表架U文明 Others (suchaling school required document)<br>審査費賞料 examination fee<br>総理方式 Payment<br>文易日期 remittance date<br>文易見数 to stoffice of remittance<br>事面重量金額 amount of examination fee<br>對低結果<br>副局面重量 payment by post office<br>磨償文件 documents for application<br>随照影本(此為應償文件) Photocopy of Passport(DC<br>学生證影本 Photocopy of student ID card<br>面留確正反面影本 Front and back photocopy of the                                                                                                    |                                                                                                    |
| <ul> <li>,審查費入帳後才能送出申請<br/>案,請等待入帳完成。</li> <li>(系統將於繳費後隔日中午對<br/>帳)</li> <li>Only if the application fee</li> </ul>                                                                                                    | 常型洗着形式またの<br>都定要式文书) Others (suchaling school required document)<br>都愛方式 Payment<br>文易日間 remittance date<br>文易明瞭 (post office of remittance<br>都定意意識 go to office of remittance<br>都定意意識 amount of examination fee<br>對何結果<br>影思定要真 payment by post office<br><b>唐供文件 documents for application</b><br>随照影本(比為思情文件) Photocopy of Passport(DC<br>学生題影本 Photocopy of student ID card<br>属留證正反面影本 Front and back photocopy of the<br>学習語語課程 成績聽明 Documentation of language                                                                                                    |                                                                                                    |
| <ul> <li>,審查費入帳後才能送出申請<br/>案,請等待入帳完成。</li> <li>(系統將於繳費後隔日中午對<br/>帳)</li> <li>Only if the application fee<br/>has been paid then you can</li> </ul>                                                                                                    |                                                                                                    |                                                                                                    |
| <ul> <li>,審查費入帳後才能送出申請<br/>案,請等待入帳完成。</li> <li>(系統將於繳費後隔日中午對<br/>帳)</li> <li>Only if the application fee<br/>has been paid then you can<br/>send the application.</li> </ul>                                                                           | 第世法学究竟文中) Ohm (scholag school repared document) 第世法学究竟求中 examination fee 総変示力 アayment 交易日期 remittance date 交易用期 remittance date 交易用就力或相关。 第二次副素式 anount of examination fee 對成結果 影局出費 payment by post office 唐儀文件 documents for application 國際副業工作為應備文件) Photocopy of Passport(DC 学生服果本 Photocopy of student ID card 圖智能要素体進證明 Ratified certification of language 款考部專業体進證明 Ratified certification of Minis 其他(含學校要求文件) Others (including school required)                                                                                                    |                                                                                                    |
| <ul> <li>,審查費入帳後才能送出申請<br/>案,請等待入帳完成。</li> <li>(系統將於繳費後隔日中午對<br/>帳)</li> <li>Only if the application fee<br/>has been paid then you can<br/>send the application.</li> <li>(system will reconcile on</li> </ul>                                        | 第世法学校要求文中) Others (suchadag school required document) 第世法学校要求文中) Others (suchadag school required document) 第世法学校学校 and an and and                                                                                                    |                                                                                                    |
| <ul> <li>,審查費入帳後才能送出申請<br/>案,請等待入帳完成。</li> <li>(系統將於繳費後隔日中午對<br/>帳)</li> <li>Only if the application fee<br/>has been paid then you can<br/>send the application.</li> <li>(system will reconcile on<br/>the next day after</li> </ul>                 | 第世先輩記事式(中) Others (schlading school required document)         第世先輩記事式(中) Others (schlading school required document)         第世方式 Payment         東京方式 Payment         東京市式 Payment         東京市式 Payment         東京市式 Payment         東京市式 Payment         東京市業市業の目的になった         第二日本         第二日本         東京市業市 Payment by post office         唐田本         第三日本         第三日本                                                                                                    | Image: Set in the set in the se                         |
| <ul> <li>,審查費入帳後才能送出申請<br/>案,請等待入帳完成。</li> <li>(系統將於繳費後隔日中午對<br/>帳)</li> <li>Only if the application fee<br/>has been paid then you can<br/>send the application.</li> <li>(system will reconcile on<br/>the next day after<br/>remittance)</li> </ul> | RULERERSTOP Others (such and years of compared documents)                                                                                                    | Image: State of the state of the state of the                          |
| <ul> <li>,審查費入帳後才能送出申請<br/>案,請等待入帳完成。</li> <li>(系統將於繳費後隔日中午對<br/>帳)</li> <li>Only if the application fee<br/>has been paid then you can<br/>send the application.</li> <li>(system will reconcile on<br/>the next day after<br/>remittance)</li> </ul> | RULERERERE CONTROL CONTROL C                                                                                                    |                                                                                                    |

| 對帳結果欄位系統顯示已入                                                                      | 審查费资料 examination fee                                             |                                                                                                    |  |  |
|-----------------------------------------------------------------------------------|-------------------------------------------------------------------|----------------------------------------------------------------------------------------------------|--|--|
|                                                                                   | 繳費方式 Payment                                                      | 鄄局繳費 payment by post office                                                                                                    |  |  |
| <b>帳</b> ,請點選                                                                     | 交易日期 remittance date                                              | 1120301                                                                                                    |  |  |
| 【下一步-送學校案校】。                                                                      | 交易局號 post office of remittance                                    | 000000                                                                                                    |  |  |
|                                                                                   | see by mu find the see in the receipt number of postal remittance | 00012345                                                                                                    |  |  |
|                                                                                   | 審查費金額 amount of examination fee                                   | 100                                                                                                    |  |  |
|                                                                                   | 對帳結果                                                              | 已入機                                                                                                    |  |  |
| The application fee result                                                        | 鄞周繳費 payment by post office                                       | 激量後經系統對領域功才能成功送出申請素。(系統將於激費後隔日中午對領)<br>Pool remittance: application will be sent out if the system reconciles successfully (system will n<br>day ifter remittance). |  |  |
| field snows that the                                                              | 應備文件 documents for application                                    |                                                                                                    |  |  |
| application fee has been paid,                                                    | 護照影本(此為應備文件) Photocopy of Passport(Documents required)            | 문上4 Uploaded                                                                                                    |  |  |
| click here                                                                        | 學生證影本 Photocopy of student ID card                                | 無                                                                                                    |  |  |
| Next stop and to asheal for                                                       | 居留證正反面影本 Front and back photocopy of the resident certificate     | 無                                                                                                    |  |  |
| Next step - send to school for                                                    | 学習語言課程成績證明 Documentation of language courses' grades              | #<br>#                                                                                                    |  |  |
| review].                                                                          | 其他(含學校要求文件) Others (including school required documents)          | 元<br>二<br>二                                                                                                    |  |  |
|                                                                                   |                                                                   |                                                                                                    |  |  |
|                                                                                   | 上一步 previous 離開 Leave                                             | 下一步·送學校審核 next step to submit to school for examination                                                                                                    |  |  |
| 系統出現:是否確定送學校審<br>核?,點選【確認】按鈕。                                                     | 確認視窗                                                              | i Window c 🛛                                                                                                    |  |  |
| Are you sure to send the<br>application to school for<br>review?<br>, click [Yes] | 是否確定<br>you sur<br>applicat<br>for revie                          | E送學校審核 Are<br>e to send the<br>tion to school<br>ew?                                                                                                    |  |  |
|                                                                                   | 確認Yes<br>取消Ca                                                     | s                                                                                                    |  |  |

## 1.2. 繳費方式-選擇【ATM 繳費】 Payment by ATM

## 1.2.1. 繳費方式-選擇【ATM 繳費】Payment by ATM

| 功能名稱                         | 審查費 ATM 繳費送審   |                                                                                                    |                                                                                                    |  |  |
|------------------------------|----------------|----------------------------------------------------------------------------------------------------|----------------------------------------------------------------------------------------------------|--|--|
| Function                     | Payment by ATM |                                                                                                    |                                                                                                    |  |  |
| 功能說明                         | 選擇 ATM 繳費送審    |                                                                                                    |                                                                                                    |  |  |
| Description                  | ATM payment p  | rocess                                                                                                    |                                                                                                    |  |  |
| 操作步驟                         | Step           |                                                                                                    | 操作畫面 Operation Screen                                                                                                    |  |  |
| 依「第五章_案件建                    | 檔流程教學」         | ▶ 案件管理 Application                                                                                                    | Management > LX011900E 學生案件管理 Student Application Management                                                                                                    |  |  |
| »導至「Step5. 審查                | 費資料」頁面,        | step.<br>個人原本資料<br>personal information                                                                                                    | Stoph         Stoph         Stoph <th< td=""></th<> |  |  |
| 選擇繳費方式【ATM                   | 【繳費】,          | 本意表明Laraniation fa                                                                                                    |                                                                                                    |  |  |
| ,請點選【下一步】                    | 0              | 「・」 環定書為必須未高的機位 mark must not be empty<br>「清奈天草 Purpment ① 夏夏忠意 avenues the poor office @ ATM 歌音 surveyers the ATM ① 台湾Pavi表音 navenees the Tairing Pav |                                                                                                    |  |  |
|                              |                | ATM密要 payment by ATM                                                                                                    | 案件一級本部改作後部不過量、若有相關問題論意大統要認人員。<br>名件一級本部改作後部不過量、若有相關問題論意大統要認人員。<br>Application fies are non-refinalable once the case is received by the Ministry of Labor. Please contact the customer service if you have any further questions.<br>語於近年高日23-59形元成成後 - 条利的理文作書畫專定: 「有重道接線的氣能接接傳集、操作結委要提向發動影影会力及展集串接接通。<br>Please contact the appunct the case of Vecher 22-59 you submit the application. If you overpaid for the application, please keep the pryment receipt to apply for refund                                                                                                    |  |  |
| According to "Cha            | apter 5_Case   | 審查書金額 amount of examinat                                                                                                    | to the Workflore Development Agency.                                                                                                    |  |  |
| Filing Process"-"Step5.      |                |                                                                                                    | 上 proving 安永新石 cave application 時間(石町石) Discard and Joans the page 工一主 next stop                                                                                                    |  |  |
| Application Fee Information" |                | -                                                                                                    | الم المراجع المراجع المراجع المراجع المراجع المراجع المراجع المراجع المراجع المراجع المراجع المراجع المراجع الم<br>المراجع المراجع المراجع المراجع المراجع المراجع المراجع المراجع المراجع المراجع المراجع المراجع المراجع المراجع                                                                                                    |  |  |
| page, click the p            | ayment method  |                                                                                                    |                                                                                                    |  |  |
| [ATM]. Please clic           | ck [Next]      |                                                                                                    |                                                                                                    |  |  |

| 系統訊息                                        | ×                                                                                                    |
|---------------------------------------------|----------------------------------------------------------------------------------------------------|
|                                             |                                                                                                    |
| 您必須繳費日經系統對帳成功,才能送出申請                        |                                                                                                    |
| 宝。<br>家。                                    |                                                                                                    |
| がある。「「「」」の「「」」の「」」の「「」」の「」」の「「」」の「」」の「」」の「」 |                                                                                                    |
|                                             |                                                                                                    |
|                                             |                                                                                                    |
| 甲請系。(糸統府於繳賀後隔日甲十到帳)                         |                                                                                                    |
| 請您確認繳費万式,若有修改或更換繳費万                         |                                                                                                    |
| 式,可能造成重複繳費之情形。                              |                                                                                                    |
| 申請案費用:新台幣100元。                              |                                                                                                    |
| 諮詢電話:02-2380-1720。                          |                                                                                                    |
| Your application will be sent out only if   |                                                                                                    |
| you have paid the fees and the system       |                                                                                                    |
| reconciles successfully.                    |                                                                                                    |
| Fee payment methods :                       |                                                                                                    |
| ATM payment: application will be sent out   |                                                                                                    |
| if the system reconciles successfully       |                                                                                                    |
| (system will reconcile on the next day      |                                                                                                    |
| (system will reconcile of the next day      |                                                                                                    |
| after payment).                             |                                                                                                    |
| Please confirm your payment method. If      |                                                                                                    |
| you change the payment method,              |                                                                                                    |
| duplicated payment might happen.            |                                                                                                    |
| Payment amount: NTD\$100.                   |                                                                                                    |
| Information hotline: 02-2380-1720.          | -                                                                                                    |
|                                             | _                                                                                                    |
| OK                                          |                                                                                                    |
|                                             |                                                                                                    |
|                                             |                                                                                                    |
|                                             |                                                                                                    |
|                                             |                                                                                                    |
|                                             | <ul> <li>永統訊息</li> <li>您必須繳費且經系統對帳成功,才能送出申請案。</li> <li>繳費方式如下:</li> <li>ATM繳費:繳費後經系統對帳成功才能成功送出申請案。(系統將於繳費後隔日中午對帳)<br/>請您確認繳費方式,若有修改或更換繳費方<br/>式,可能造成重複繳費之情形。</li> <li>申請案費用:新台幣100元。</li> <li>諮詢電話:02-2380-1720。</li> <li>Your application will be sent out only if<br/>you have paid the fees and the system<br/>reconciles successfully.</li> <li>Fee payment methods :</li> <li>ATM payment: application will be sent out<br/>if the system reconciles successfully<br/>(system will reconcile on the next day<br/>after payment).</li> <li>Please confirm your payment method. If<br/>you change the payment method, lf<br/>you change the payment method, lf<br/>you change the payment method,<br/>duplicated payment might happen.</li> <li>Payment amount: NTD\$100.</li> <li>Information hotline: 02-2380-1720.</li> </ul> |

|                                 | ▶ 家件曾得 Application Management > LX010100F                                                                                                    | 周生家在赞福。                        | Student Application                                    | Management                    |                                |                                                                |
|---------------------------------|----------------------------------------------------------------------------------------------------|--------------------------------|--------------------------------------------------------|-------------------------------|--------------------------------|----------------------------------------------------------------|
| »學至「Stepb. 甲請案檢視送               | Supl. 4 and Supl. 4 and 3                                                                                                    |                                | Status Apparation                                      |                               | Street.                        |                                                                |
| 中 下下 1人口中田农川日丁                  | RÁDEXTRI<br>present information (a stant of severitor) (a stant of severitor) (a stant of seve |                                |                                                        | cation review                 |                                |                                                                |
| 番」貝面,檢視確認資料定否                   |                                                                                                    | nformation                     | /                                                      |                               |                                |                                                                |
| TT                              | 個人基本資料 personal information                                                                                                    |                                |                                                        |                               |                                | 中請來檢視送審                                                        |
| 止唯                              | 申請人姓希(中文) Name of applicant(Chinese)                                                                                                    | 林子織                            |                                                        |                               |                                |                                                                |
|                                 | 申請人姓名(英文) Name of applicant(English)                                                                                                    | Lin wei                        |                                                        |                               |                                |                                                                |
|                                 | 性別 Gender<br>圖籍(地區) Nationality (or region)                                                                                                    | (F) 女<br>(095) 演門 MAC          | AU                                                     |                               |                                |                                                                |
|                                 | 羅規號碼 Passport number                                                                                                    | м                              |                                                        |                               |                                |                                                                |
|                                 | 統一題號 UI number                                                                                                    | X/                             |                                                        |                               |                                |                                                                |
| Leads to "Steph Application     | 出生キョコ Dane of ourm<br>報給電話 Phone number                                                                                                    | 091111111                      |                                                        |                               |                                |                                                                |
| Leads to steps. Apprication     | 學校就讀資料 school information                                                                                                    |                                |                                                        |                               |                                |                                                                |
| for Review and Submission"      | 就讀歸校 School attended<br>日本則 Dav/Night                                                                                                    | 線上串聯網科技<br>日間和Day Scho         | 大学 EWCF UNIVERSIT                                      | ΓY                            |                                |                                                                |
| none check whether the          | 参別 Faculty                                                                                                    | 多煤罐                            |                                                        |                               |                                |                                                                |
| page, check whether the         | 鼻分别 identity                                                                                                    | 外國醫學生-學士                       | 士(四年制) foreign student                                 | ta                            |                                |                                                                |
| information is correct          | 年版 year<br>年級 year                                                                                                    | 大学(四年末) 4 j<br>預定修業年限 es       | year universities 1 年版 yo<br>xpected study years 4 年 y | ear 下学刑 Second semest<br>rear | E.                             |                                                                |
|                                 | 學校校區所在地址School Address                                                                                                    | (242) 新北市新族                    | E區中平路439號南標4樓                                          | (1)년)                         |                                |                                                                |
|                                 | 工作許可申請資料 application form of work permit information                                                                                                    | と問題出生もの                        | ing and dealer                                         |                               |                                |                                                                |
|                                 | ●読号s.pi application category<br>申請項目 application type                                                                                                    | デ 図 量 学 王 ictel<br>工作許可 work p | permit                                                 |                               |                                |                                                                |
|                                 | 申請許可期簡 Application time                                                                                                    | 2023/04/01 至 to                | 2023/09/30                                             |                               |                                |                                                                |
|                                 | 工作許可函公文領版方式<br>Way of receiving the official document                                                                                                    | 電子公文 Electro                   | onic official document                                 |                               |                                |                                                                |
|                                 | 工作許可亟行動裝置結視<br>View your work permit on the mobile devices.                                                                                                    | 👼 YES                          |                                                        |                               |                                |                                                                |
|                                 | 行動裝置聯絡電話 mobile phone number                                                                                                    | 091111111                      |                                                        |                               |                                |                                                                |
|                                 | 信註 Memo<br>審查費資料 examination fee                                                                                                    |                                |                                                        |                               |                                |                                                                |
|                                 | 総要方式 Payment                                                                                                    | 1                              | ATM繳費 payment by                                       | y ATM                         |                                |                                                                |
|                                 | 審查費全額 amount of examination fee                                                                                                    | 1                              | 100                                                    |                               |                                |                                                                |
|                                 | 對帳結果                                                                                                    | :                              | 未入帳                                                    |                               |                                |                                                                |
|                                 | ATM繳費 payment by ATM                                                                                                    | 4                              | 繳費後經系統對根 <sup>成</sup>                                  | (功才能成功送出申)                    | 青案 • (条统格於繳費後隔日                | 中午對帳)                                                          |
|                                 | 事僅文件 documents for application                                                                                                    |                                | A1M payment: applic                                    | ation Will be sent out        | if the system reconciles succe | ssrully (system will reconcile on the next day after payment). |
|                                 | 護閉影本(此為應備文件) Photocopy of Passport(Docum                                                                                                    | uents required)                | 己上傳 Uploaded                                           |                               |                                |                                                                |
|                                 | 學生證影本 Photocopy of student ID card                                                                                                    | 1                              | 無                                                      |                               |                                |                                                                |
|                                 | 層質證正反面影本 Front and back photocopy of the resi                                                                                                    | dent certificate               | 無                                                      |                               |                                |                                                                |
|                                 | 學習語言課程成績證明 Documentation of language cou                                                                                                    | rses' grades                   | #                                                      |                               |                                |                                                                |
|                                 | 教育部專業核准證明 Ratified certification of Ministry of                                                                                                    | fEducation                     | #                                                      |                               |                                |                                                                |
|                                 | 其他(含學校要求文件) Others (including school required documents)  無                                                                                                    |                                |                                                        |                               |                                |                                                                |
|                                 |                                                                                                    | E-                             | - 歩 previous                                           | 離開 Leave                      | 撤费序题检视列印                       |                                                                |
|                                 |                                                                                                    |                                |                                                        |                               |                                |                                                                |
| ,審查費入帳後才能送出申請                   | 審查費資料 examination fee                                                                                                    |                                |                                                        |                               |                                |                                                                |
|                                 | 撤費方式 Payment                                                                                                    |                                |                                                        | ATM 搬費 pay                    | ment by ATM                    |                                                                |
| 案,請先點選 <b>【繳寶戶號檢視</b>           | 審查費金額 amount of examination fee                                                                                                    |                                |                                                        | 100                           |                                |                                                                |
| Til Cn to bo                    | 對帳結果                                                                                                    |                                |                                                        | 未入帳                           |                                |                                                                |
| 列印】按鈕。                          |                                                                                                    |                                |                                                        | 繳費後經系統                        | 對帳成功才能成功證                      | 8出申請案。(系統將於繳費後隔日中午對帳)                                          |
|                                 | ATM繳費 payment by ATM                                                                                                    |                                |                                                        | ATM payment                   | application will be se         | ent out if the system reconciles successfully (system          |
|                                 | 應備文件 documents for application                                                                                                    |                                |                                                        |                               |                                |                                                                |
|                                 | 護照影本(此為應備文件) Photocopy of Pa                                                                                                    | ssport(Docur                   | ments required)                                        | 已上傳 Uploa                     | ded                            |                                                                |
| Only if the application fee has | 學生證影本 Photocopy of student ID card                                                                                                    |                                |                                                        | #                             |                                |                                                                |
| only if the application fee has | 居留證正反面影本 Front and back photoco                                                                                                    | py of the res                  | udent certificate                                      | =                             |                                |                                                                |
| been paid then you can send the | 回面正反因要本 Print and oack photocopy of the resident certificate 墨智语宣譯投放場證明 Documentation of language courses' grades                                                                                                    |                                |                                                        |                               |                                |                                                                |
| application                     | 教育部專業核准證明 Ratified certification of Ministry of Education                                                                                                    |                                |                                                        |                               |                                |                                                                |
| "PP-10 uton.                    | 其他(含墨校要求文件) Others (including a                                                                                                    | chool require                  | ed documents)                                          |                               |                                |                                                                |
|                                 | weight a second of the second second s                                                                                                    |                                | (in contraction)                                       |                               |                                |                                                                |
|                                 |                                                                                                    |                                | <u> </u>                                               | it and                        | *****                          |                                                                |
|                                 |                                                                                                    |                                | 1                                                      | _一步 previo                    | us 離開 Lea                      | Ve 國要序號檢視列印                                                    |

| 系統出現: <b>是否確定 ATM 繳<br/>費?</b> ,點選 <b>【確認】</b> 按鈕。<br>Payment by ATM for review?<br>, click [Yes]                                                                                                    | 確認視窗 Window c ⊠<br>是否確定ATM繳費?<br>確認Yes<br>取消Cancel                                                                                                    |       |
|----------------------------------------------------------------------------------------------------|----------------------------------------------------------------------------------------------------|-------|
|                                                                                                    |                                                                                                    |       |
| »導至「ATM 繳費序號資料」頁<br>面,<br>點選【列印繳費序號】。<br>根據 <mark>銷帳編號</mark> 至實體ATM或是<br>連接網路郵局進行繳費。                                                                                                    | ▶ 案件管理 Application Management > LX01XX0X1900SP.xmlE 學生案件管理 Student Application Management > LX01XX0X1900SP.xmlE 學生案件管理 Student Application Management > LX01XX0X1900SP.xmlE 學生案件管理 Student Application Management > L20230328           車睛可目和application serial number         11200025192           車睛項目application type         工作許可 work permit           審査費金額amount of examination fee         100           総款金融機構代碼 Code of financial institutions         700(中聲郵政股份有限公司 Chunghwa Post Co., Ltd.)           ATM総費序號 Serial number of ATM payment         6120320:           中醫郵取ATM塗費流程 Chunghwa Post ATM payment process         ? | ent   |
| 備註:<br>1. 需透過郵局網路繳費者,點<br>選【中華郵政 WebATM 繳費】,<br>請繼續參閱本手冊下一章節。                                                                                                    | 列印繳费序號 Print the serial number of payment.<br>中華郵政 WEB ATM繳费 Chunghwa Post WEB ATM payment 離開 Leave<br>勞動部勞動力發展署<br>申辦外國專業人員工作許可<br>ATM繳納審查費繳費序號                                                                                                    |       |
| 2. 若為其他銀行 AIM 使用者,<br>請用轉帳方式付款。                                                                                                    |                                                                                                    | 03-25 |
| (系統將於繳費後隔日中午對<br>帳)                                                                                                    | AII服政 買案件 資料 <b>申請日期 年請日期 繁件序號 申請工作願別 申請工作願別 申請項目</b> 1         112-03-21           112000           新聘 New Hire        請於送件書 日28:59前完成做費,伴利辦理文件書畫事宣;           術務 New Hire        請於<送件書 日28:59前完成做費,伴利辦理文件書畫事宣;                                                                                                    |       |
| Lead to to the "ATM Payment<br>Number Information" page<br>and click [Print The<br>Payment Number].<br>Pay the application fee<br>according to the number by<br>ATM. Or connect the online<br>post office to pay the<br>application fee. |                                                                                                    |       |

| <ol> <li>If you need to pay<br/>through the post office<br/>network, click [Chunghwa<br/>Post WebATM Payment],<br/>please continue to the next<br/>chapter of this manual.</li> <li>If you are an ATM user of</li> </ol> |                                                                                                    |
|----------------------------------------------------------------------------------------------------|----------------------------------------------------------------------------------------------------|
| bank, please pay the<br>application fee by bank                                                                                                    |                                                                                                    |
| (system will reconcile on                                                                                                    |                                                                                                    |
| the next day after<br>remittance)                                                                                                    |                                                                                                    |
| 回到「案件管理 > 學生案件<br>管理」頁面進行案件之維護,<br>請點選 <mark>案件序號</mark> 。                                                                                                    | <ul> <li>              ◆案件新指及管理 Application Management &gt; 260_學生案件管理 Student Application Management<br/>文中公大學經過畢業生(含該學生)許可規模至局年 6月 30 日止。               但为下列情事之一, 德諾長許可規模至身有 30 日上。          </li> <li>             的 應届畢業生成認識生式看覺的成星與之傳要, 由目校成(太)所出具相關證問。         </li> </ul> <li>             (2) 借外生音考数大學或研究所, 加附由總数學校出員該生已完成朝到手搖之證詞文件。         </li> <li>             The validity of permit for are y raduate of high school and university (graduate with postpone graduation included) is 30 June at the year.         </li> <li>             However, it can be estended to 30 September for one of the following events:         </li> <li>             (1) New graduate or graduate with postpone graduation requires summer courses or postpone graduation with relevant certificate issued by the school, department or institute.         </li> <li>             (2) Those overseas Chinese, ethnic Chinese and foreigns students who were admitted to graduate school shall attach certificate relevant to registration by the school.         </li> |
| Return to the "Case Management ><br>Student Case Management" page for<br>case maintenance, please click the<br>case number.                                                                                              | 議注意!服回申請係指於蔡本文中講案,服回申請後書查錄不予過違,如欲再次申請,須重新能文書查費,若忽想修改申請資料或重新上傳文件,議聯總索件承錄人將案件違回,勿使用<br>本心能。<br>Artenton Cancellation of the application refers to the abandonment of this application. The examination fee will not be refunded after the application is cancelled, and you must pay the<br>examination fee once more If you want to apply again.<br>Supposing you want to modify the application information or re-upload the file, please contact the case undertaker to return the case. Do not use this function.<br>案件申請利益 int of application information or re-upload the file, please contact the case undertaker to return the case. Do not use this function.<br>案件申請利益 int of application information mile please contact the case undertaker to return the case. Do not use this function.<br>案件申請利益 int of application information mile please contact the case undertaker to return the case. Do not use this function.<br>案件申請利益 收文文號 勞動部收文日期 The 英文姓名 English 申請項目 application type 公文領取方3<br>11200025192 Lin wei 工作許可 work permit                      |
| »導至「Step6. 申請案檢視送<br>審」百面,檢視確認資料是否                                                                                                    | 審査責資料 examination fee       総責方式 Payment       ATM総責 payment by ATM       審査責金編 amount of examination fee       100                                                                                                    |
| 正確,並確認對帳結果欄位系                                                                                                    | 對機結果  E人帳  ATM總費 payment by ATM  ATM總費 payment by AIM  ATM 總費 payment by AIM  ATM wremt. application will be sent out if the system reconciles successfully (system will reconcile on the next day ;                                                                                                    |
| 統顯示 <b>已入帳</b> ,請點選<br>【下一步-送學校審核】。                                                                                                    | 唐確文件 documents for application   証明影本(此為層電気で)P Photocopy of Pasport(Documents required)   三上傳 Upaded   学証認本 Photocopy of student ID card   二日  二日                                                                                                    |
| Leads to "Step6. Application<br>Review and Submission" page,<br>check the information and<br>confirm application fee has<br>been paid. Please click [Next -<br>Send to School for Review].                               | L-= previous 調 Leave 下-== 送嬰校審核 next step to submit to school for examination<br>② 貼心小提醒<br>繳費後經系統對帳成功才能成功送出申請案。Postal<br>remittance: application will be sent out if the system<br>reconciles successfully.                                                                                                    |

| 系統出現:是否確定送學校審<br>核?,點選【確認】按鈕。                                                  | 確認視窗 Win                                                | dow c 💌                         |
|--------------------------------------------------------------------------------|---------------------------------------------------------|---------------------------------|
| Are you sure to send the application<br>to school for review?<br>, click [Yes] | 是否確定送學<br>you sure to s<br>application t<br>for review? | 校審核 Are<br>send the<br>o school |
|                                                                                | 確認Yes<br>取消Cancel                                       |                                 |

## 1.2.2. 中華郵政 WebATM 繳費 Chunghwa Post WebATM Payment

| 功能名稱                                                                       | 中華郵政 WebAT                          | M                                                                                                    |                                                              |
|----------------------------------------------------------------------------|-------------------------------------|----------------------------------------------------------------------------------------------------|--------------------------------------------------------------|
| Function                                                                   | Chunghwa Post                       | WebATM Payment                                                                                                    |                                                              |
| 功能說明 中華郵政 WebAT                                                            |                                     | M 繳費流程                                                                                                    |                                                              |
| Description                                                                | Chunghwa Post                       | WebATM Payment                                                                                                    |                                                              |
| 操作步驟                                                                       | Step                                | 操作畫面 Operation Screen                                                                                             |                                                              |
| 點選登入                                                                       |                                     | ◎ 貼心小提醒                                                                                                    | 4 22                                                         |
| (網路郵局操作                                                                    | 如有異常請                               | 此操作提供給有郵局網路銀行使用者                                                                                                  | 参阅                                                           |
| 洽 0800-700365                                                              | 或                                   | ● 中華郵政股份有限公司                                                                                                    | J==)-                                                        |
| 04-23542030 詢!                                                             | 問)。                                 | Chunghina Post co., Ltd.                                                                                          |                                                              |
| (Should you have<br>questions, please<br>system service:08<br>04-23542030) | any<br>contact the<br>300-700365 or |                                                                                                    | ▲ 算行各項服務・ ▲ 建行各項服務・ ▲ 重新更新作 >>>>>>>>>>>>>>>>>>>>>>>>>>>>>>>> |
| 聖と躍怒入                                                                      |                                     | ● 中華第政WebATM - Google Chrome                                                                                      | - 🗆 X                                                        |
| ~~~~~~~~~~~~~~~~~~~~~~~~~~~~~~~~~~~~~~                                     | 山古田登誌                               | webatm.post.gov.tw/postatm/index.jsp?_portal=login                                                                |                                                              |
| (例如分子)////////////////////////////////////                                 | 20 月 开 市 词 ー                        |                                                                                                    |                                                              |
| 谷 0000-100303                                                              | <u> </u>                            |                                                                                                    | 登出<br>Logout                                                 |
| 04-23542030 詢/                                                             | <b>의</b> ) °                        | WebAIM                                                                                                    |                                                              |
|                                                                            |                                     |                                                                                                    | 我們的服務<br>Our Services                                        |
| (01 11 1                                                                   |                                     |                                                                                                    | 400 + 1 1 20 4 +                                             |
| (Should you have                                                           | any                                 | 請選取晶片卡所在之讀卡機:                                                                                                    | 朝句 如 注重 和日<br>Websites Binding                               |
| questions, please                                                          |                                     | Generic Smart Card Reader Interface 0 • 登入<br>Login                                                               | 服務信箱                                                         |
| system service:08                                                          | 300-700365 or                       |                                                                                                    | Serve the Mailbox                                            |
| 04-23542030)                                                               |                                     | 金人時, 胡薇會語下機是台口起投上電腦,<br>並確定晶片卡已插入語卡機中。                                                                            | 交易安全說明<br>Security Notice                                    |
|                                                                            |                                     | 若按下登入按鈕沒有出現輸入密碼的畫面,請詳答客問(FAQs)                                                                                    |                                                              |
|                                                                            |                                     | 注意事項:登出後,請記得取出晶片卡。                                                                                                | 下載安裝元件<br>ActiveX Download                                   |
|                                                                            |                                     | 版本建議MS IE9.0以上、Chrome49以上、FireFox52以上 最佳解析度1280x1024<br>客服專機:0800-700-365 手機請改撥付費電話:(04)23542030 元件版本:1,1805,10,1 | WCA                                                          |

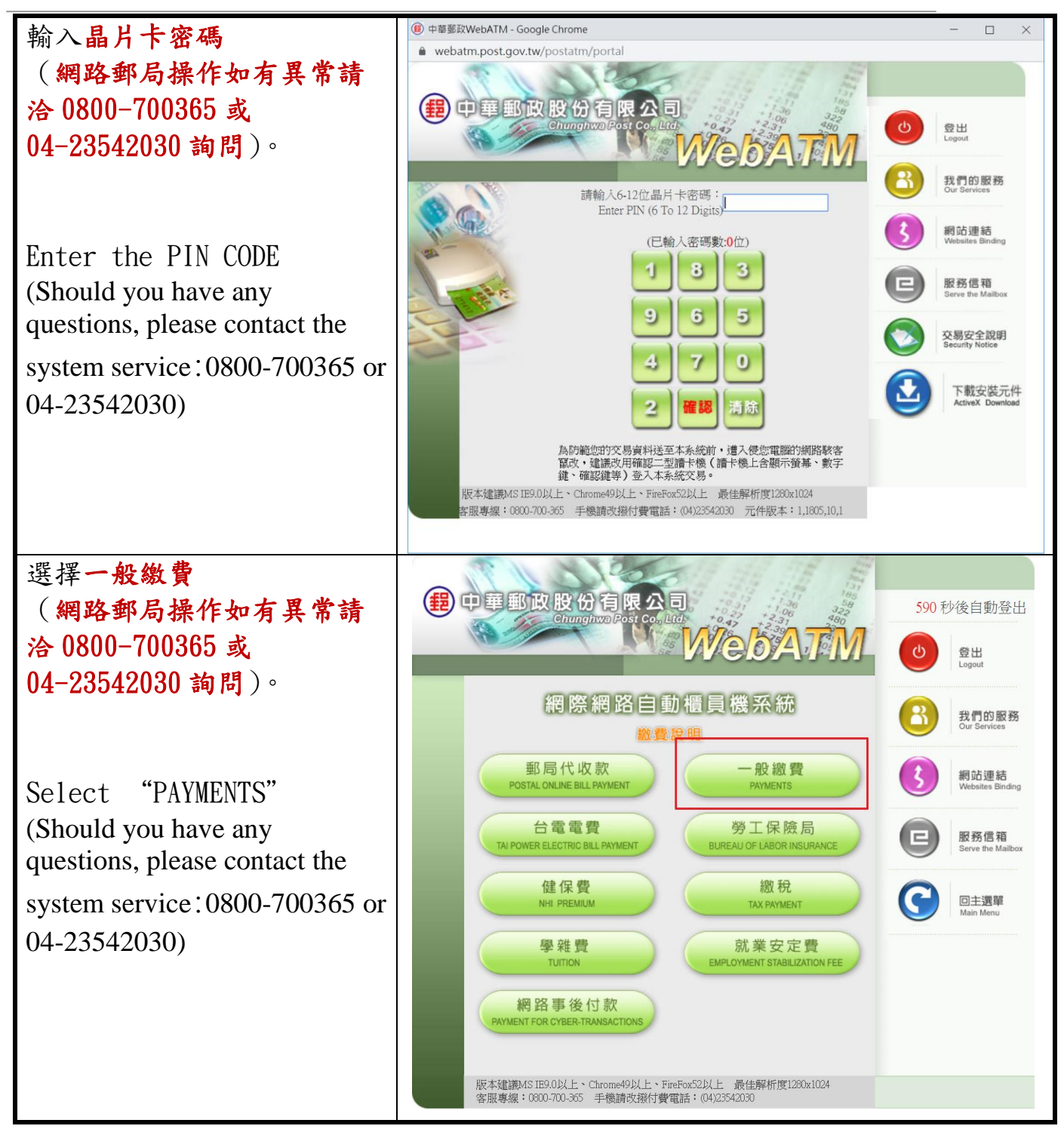

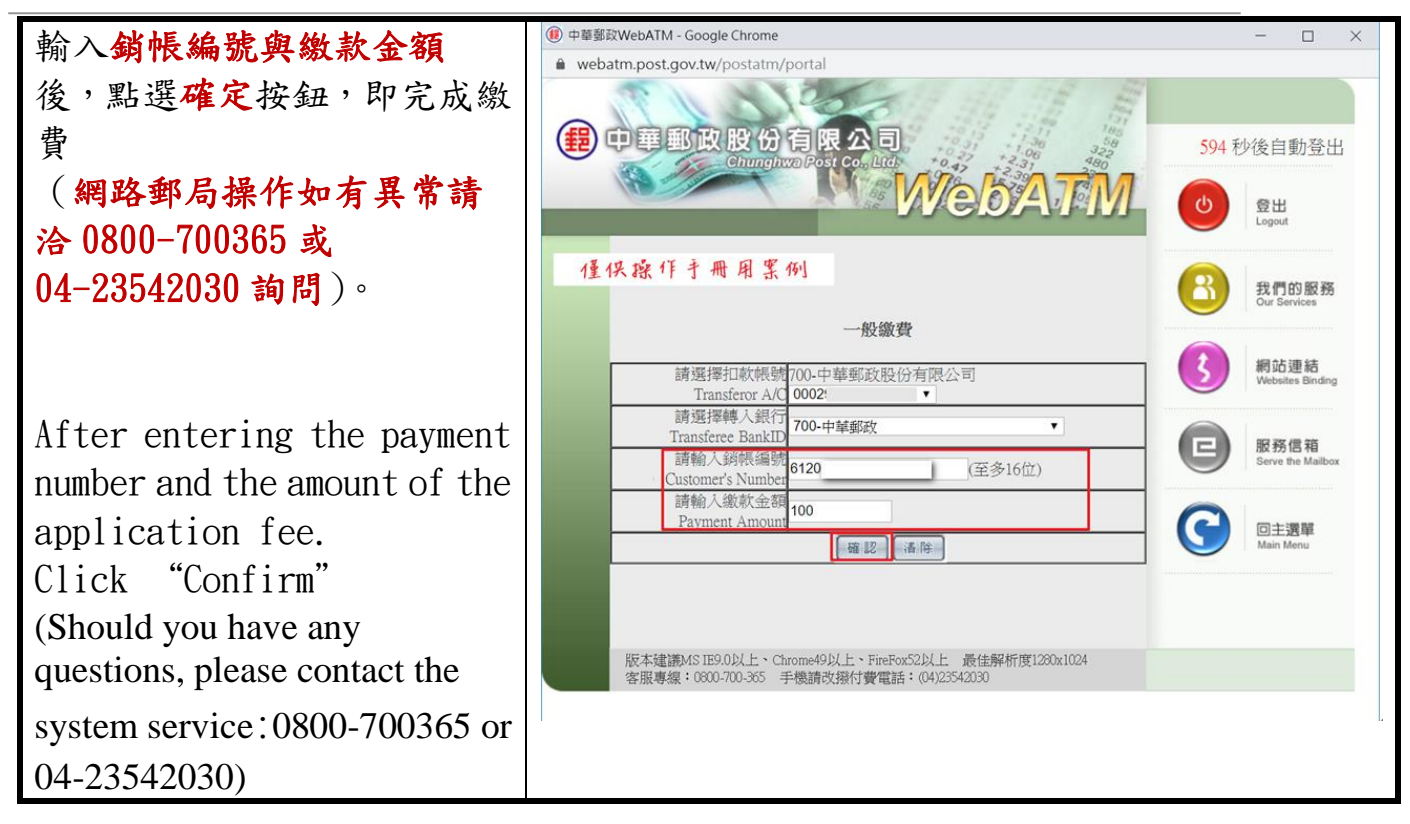

## 1.3. 繳費方式-選擇【台灣 PAY 繳費】Payment by Taiwan Pay

| 功能名稱<br>Function                                                                                                | 審查費台灣 PAY 繳費送審<br>Payment by Taiwan Pay                             |                                                                                                    |  |  |  |  |
|----------------------------------------------------------------------------------------------------|---------------------------------------------------------------------|----------------------------------------------------------------------------------------------------|--|--|--|--|
| 功能說明<br>Description                                                                                             | 選擇台灣 PAY 繳費送審<br>Taiwan Pay payment process                         |                                                                                                    |  |  |  |  |
| 操作步驟 Step                                                                                                    |                                                                     | 操作畫面 Operation Screen                                                                                                    |  |  |  |  |
| 依「第五章_案件建檔流程教學」<br>»導至「Step5. 審查費資料」頁面,<br>選擇 <b>繳費方式</b> 【台灣 Pay 繳費】,<br>點選【下一步】。                              |                                                                     | <ul> <li>文件管理 Application Management &gt; LX011900E 學生案件管理 Student Application Management</li> <li>Xear Table 1997</li> <li>Seging 1</li> <li>Seging 1</li> <li>Seging 2</li> <li>Seging 2</li>     &lt;</ul> |  |  |  |  |
| According to "Cha<br>Filing Process"-"<br>Application Fee I<br>page, click the p<br>[Taiwan Pay].Plea<br>[Next] | pter 5_Case<br>Step5.<br>Information"<br>ayment method<br>ase click | 함팩Pay總費 payment by Taixua P<br>유부- 연보 회장(우성회가 전쟁 + 영주 개월) 편절(유수영화 지정 # 유치(화법) 가 Labor, Please contact the customer service if you have any further questions.<br>엄팩Pay總置철정(Review) 가 Taixua P<br>전쟁 및 Pay總置철정(Review) 가 다 Taixua P<br>전쟁 및 Pay總置철정(Review) 가 다 Taixua P<br>전쟁 및 Pay總置철정(Review) 가 다 Taixua P<br>전쟁 및 Pay總置철정(Review) 가 다 Taixua P<br>Please complete the payment while the QR code is valid. If you overpay or pay incorrectly for the application, please keep the screenshot of the payment detail on<br>your mobile device to apply for refund to the Workforce Development Agency:<br>종렬爾全頓 amount of examination fee<br>100<br>上一步 previous 案件暂存 save application 凝開(不儲存) Discard and leave the page. 下一步 next step                                                                                                    |  |  |  |  |

| 系統出現: <b>您必須繳費且經系</b>                       | 条統訊息                                        | × |
|---------------------------------------------|---------------------------------------------|---|
| 統對帳成功,才能送出申請                                |                                             |   |
| 案。                                          |                                             | ÷ |
| 繳費方式如下:                                     | 您必須繳費且經系統對帳成功,才能送出申請                        |   |
| 臺灣 Pav:請您在必須在產製                             | 案。                                          |   |
| QR-code 之 5 分鐘內完成繳                          | 繳費方式如下:                                     |   |
| 費,經系統對帳成功才能成功                               | 郵政劃撥:繳費後經系統對帳成功才能成功送                        |   |
| 送出由 請案。( 系統將於繳費                             | 出申請案。(系統將於繳費後隔日中午對帳)                        |   |
| 送山   明永 (小心的小城)<br>後 立 即對 碼 )               | 請您確認繳費方式,若有修改或更換繳費方                         |   |
| 後近小到限)                                      | 式,可能造成重複繳費之情形。                              |   |
| 明心唯论敬良刀式,石月修仪<br>式雨格做弗士士,可作洪士壬              | 申請案費用:新台幣100元。                              |   |
| 以 <b>文</b> 揆 劔 頁 刀 式 <sup>,</sup> 引 肥 垣 成 里 | 諮詢電話:02-2380-1720。                          |   |
| 複綴貫之情形。                                     | Your application will be sent out only if   |   |
| 甲請素賀用:新台幣100元。                              | you have paid the fees and the system       |   |
| 諮詢電話:02-2380-1720。                          | reconciles successfully                     |   |
| 點選【OK】按鈕。                                   | Fee payment methods :                       |   |
|                                             | Postal remittance: application will be sent |   |
|                                             | out if the system reconciles successfully   |   |
| Your application will be sent               | (system will reconcile on the payt day      |   |
| out only if you have paid the               | (system will reconcile on the flext day     | - |
| successfully                                |                                             |   |
| Fee payment methods:                        | OK                                          |   |
| Taiwan Pay: payment should be               |                                             |   |
| completed within 5 minutes                  |                                             |   |
| after generating the QR code,               |                                             |   |
| and application will be sent out            |                                             |   |
| if the system reconciles                    |                                             |   |
| successfully (system will                   |                                             |   |
| reconcile immediately after the             |                                             |   |
| Please confirm your payment                 |                                             |   |
| method. If you change the                   |                                             |   |
| payment method, duplicated                  |                                             |   |
| payment might happen.                       |                                             |   |
| Payment amount: NTD\$100.                   |                                             |   |
| Information hotline:                        |                                             |   |
| 02-2380-1720.                               |                                             |   |
| Click " <mark>OK</mark> " °                 |                                             |   |

| ▶事至「Step6. 申請案檢視送                                                   | ■ 案件管理 Application Management > LX019100E                                                        | 2) 案件管理 Application Management > LX019100E 學生業件管理 Student Application Management       2019       2019       2019       2019       2019       2019       2019       2019       2019       2019       2019       2019       2019       2019       2019       2019       2019       2019       2019       2019       2019       2019       2019       2019       2019       2019       2019       2019       2019       2019       2019       2019       2019       2019       2019       2019       2019       2019       2019       2019       2019       2019       2019       2019       2019       2019       2019       2019       2019       2019       2019       2019       2019       2019       2019       2019       2019       2019       2019<                                                                                                    |                                                                                                    |  |
|---------------------------------------------------------------------|--------------------------------------------------------------------------------------------------|----------------------------------------------------------------------------------------------------|----------------------------------------------------------------------------------------------------|--|
|                                                                     | 日本日本日本日本日本日本日本日本日本日本日本日本日本日本日本日本日本日本日本                                                           | स्वरणनवाशी<br>plication form of<br>rk const                                                                                                    | educifific exemination for Application review                                                                               |  |
| <b>審」貝面,檢視確認資料是否</b>                                                |                                                                                                  | arreation                                                                                                    |                                                                                                    |  |
| TT                                                                  | 中訪素協規送書<br>個人基本實符 personal information                                                           |                                                                                                    |                                                                                                    |  |
| 止確                                                                  | 申請人姓名(中文) Name of applicant(Chinese)                                                             | 林子維                                                                                                    |                                                                                                    |  |
|                                                                     | 申請人姓名(英文) Name of applicant(English)<br>(特別) Gender                                              | Linuei                                                                                                    |                                                                                                    |  |
|                                                                     | 圓籍(地區) Nationality (or region)                                                                   | (095) 演門 MACAU                                                                                                    | 2) 広<br>(095) 清門 MACAU                                                                                                    |  |
|                                                                     | 識兒號碼 Passport number                                                                             | 職得教導 Panport number ML                                                                                                    |                                                                                                    |  |
|                                                                     | nt — ag the Of mannoer<br>出生年月日 Date of birth                                                    | 19930226                                                                                                    |                                                                                                    |  |
| Leads to "Step6. Application                                        | 聯絡電話 Phone number                                                                                | ae number 091111111                                                                                                    |                                                                                                    |  |
| for Doviow and Submission"                                          | 学び就通費Fisheel information                                                                         |                                                                                                    |                                                                                                    |  |
| TOT REVIEW and Submission                                           | 日夜別 Day/Night                                                                                    | E뒣베Day School                                                                                                    |                                                                                                    |  |
| page, check whether the                                             | 赤別 Faculty<br>毎分到 identity                                                                       |                                                                                                    |                                                                                                    |  |
|                                                                     | # 我 year                                                                                         | >>油業中型中半(ローサル) torenge maximum<br>大学(国中和) 4 year suivenities 1 年級 year 下学和 Second semester                                                                                                    |                                                                                                    |  |
| information is correct                                              | 年級 year                                                                                          | 預吃得業年限 expected study years 4 年 year                                                                                                    |                                                                                                    |  |
|                                                                     | 學校校區所在地址School Address<br>工作許可申請資料 application form of work permit information                   | 2RE画所在地址School Address (242) 新力用新拓直中干預43時間構体(1位)<br>作用可申請書詞 application forms of work permit information                                                                                                    |                                                                                                    |  |
|                                                                     | 申請援別 application category                                                                        | 田建築別 application category 外型展学生 foreign students                                                                                                    |                                                                                                    |  |
|                                                                     | 申請項目 application type<br>申請許可期間 Application time                                                 | 回議項目 application type 工作部で work permit<br>回接部で回答 Januaration time 2013 GADI 王 to 2013 GADI 王 to 2013 GADI                                                                                                    |                                                                                                    |  |
|                                                                     | 工作許可國公文攝販方式                                                                                      | exactive () 直ち and a very and a second of the second of the second of |                                                                                                    |  |
|                                                                     | way or receiving the official document<br>工作許可過行動装置檢視                                            | 局 YES                                                                                                    |                                                                                                    |  |
|                                                                     | View your work permit on the mobile devices.<br>行動裝置等總電話 mobile phone number                     | 091111111                                                                                                    |                                                                                                    |  |
|                                                                     | 信註 Memo                                                                                          |                                                                                                    |                                                                                                    |  |
|                                                                     | 著豆數資料 examination fee<br>鄉書方式 Payment                                                            | 씈죟                                                                                                    | 曾Pav:書書 navment hv Taiwan Pav                                                                                               |  |
|                                                                     | 審查費金額 amount of examination fee                                                                  | 100                                                                                                    | 100                                                                                                    |  |
|                                                                     | 對帳結果                                                                                             | 未入帳                                                                                                    |                                                                                                    |  |
|                                                                     |                                                                                                  | 請您在必須在產製QR-code之5分鐘內完成繳費,經条統對模成功才能成功送出申購業。(条統總於繳費後立即對稱)                                                                                                    |                                                                                                    |  |
|                                                                     | 台灣Pay總費 payment by Taiwan Pay                                                                    | Taiwan Pay: payment should be completed within 5 minutes after generating the QR code, and application will be sent out if the<br>system reconciles successfully (system will reconcile immediately after the payment).                                                                                                    |                                                                                                    |  |
|                                                                     | 應備文件 documents for application                                                                   |                                                                                                    |                                                                                                    |  |
|                                                                     | 讓照影本(此為應備文件) Photocopy of Passport(Docum                                                         | ents required) 🔠                                                                                                    | 上傳 Uploaded                                                                                                    |  |
|                                                                     | 學生證影本 Photocopy of student ID card                                                               |                                                                                                    | #                                                                                                    |  |
|                                                                     | 居留證正反面影本 Front and back photocopy of the resi                                                    | r certificate #                                                                                                    |                                                                                                    |  |
|                                                                     | 学言語言課程為環題明 Documentation of language counters<br>教育部事業核准證明 Ratified certification of Ministry of | Espacation Espace                                                                                                    |                                                                                                    |  |
|                                                                     | 其他(含學校要求文件) Others (including school require                                                     |                                                                                                    |                                                                                                    |  |
|                                                                     |                                                                                                  |                                                                                                    |                                                                                                    |  |
|                                                                     |                                                                                                  | 上一步                                                                                                    | previous 離開 Leave 進行台灣Pay繳費                                                                                                 |  |
|                                                                     | 審查費資料 examination fee                                                                            |                                                                                                    |                                                                                                    |  |
|                                                                     | 繳費方式 Payment                                                                                     | 台灣                                                                                                    | Pay滷費 payment by Taiwan Pay                                                                                                 |  |
| (幺编辑於幽費後隔日中午對                                                       | 審查費金額 amount of examination fee                                                                  | 100                                                                                                    |                                                                                                    |  |
| (尔迦小尔 就員及開日   ] 到                                                   | 對機結果                                                                                             | 未入                                                                                                    |                                                                                                    |  |
| 帳)                                                                  | 台灣Pay邀費 payment by Taiwan Pay                                                                    | Taiw                                                                                                    | van Pay: payment should be completed within 5 minutes after generating the QR code, and application will be sent out if the |  |
|                                                                     |                                                                                                  | syste                                                                                                    | em reconciles successfully (system will reconcile immediately after the payment).                                           |  |
| (system will reconcile on                                           | 應備文件 documents for application                                                                   |                                                                                                    |                                                                                                    |  |
| the next less often                                                 | 種用影本(此為應備文件) Photocopy of Passport(Docum<br>營牛開影本 Photocopy of student ID card                   | nis required) 🖂 🞞                                                                                                    | admenta DTe oblogged                                                                                                    |  |
| the next day after                                                  |                                                                                                  | esident certificate                                                                                                    |                                                                                                    |  |
| 学習講演課程成績進明 Documentation of language cour                           |                                                                                                  | es' grades 🗮                                                                                                    |                                                                                                    |  |
| 1 emil t talice)<br>教育部専業核准通明 Ratified certification of Ministry of |                                                                                                  | Education A                                                                                                    |                                                                                                    |  |
|                                                                     | 其他(含學校要求文件) Others (including school required                                                    | locuments) 💻                                                                                                    |                                                                                                    |  |
| h-H providere B808 Logia St                                         |                                                                                                  | provinus 韓間Logya 建行台端Pgy做曲                                                                                                    |                                                                                                    |  |
|                                                                     |                                                                                                  | ₽I                                                                                                    | previous with Leave XE11 E/6F dyaksz                                                                                        |  |
| ③ 貼心小提醒                                                             |                                                                                                  |                                                                                                    |                                                                                                    |  |
|                                                                     | 繳費後經系統對帳成功才能成功送出申請案。Post                                                                         |                                                                                                    |                                                                                                    |  |
|                                                                     |                                                                                                  |                                                                                                    |                                                                                                    |  |
|                                                                     | remittance: application will be sent out if the syste                                            |                                                                                                    |                                                                                                    |  |
|                                                                     |                                                                                                  |                                                                                                    |                                                                                                    |  |
|                                                                     | reconciles successfully.                                                                         |                                                                                                    |                                                                                                    |  |

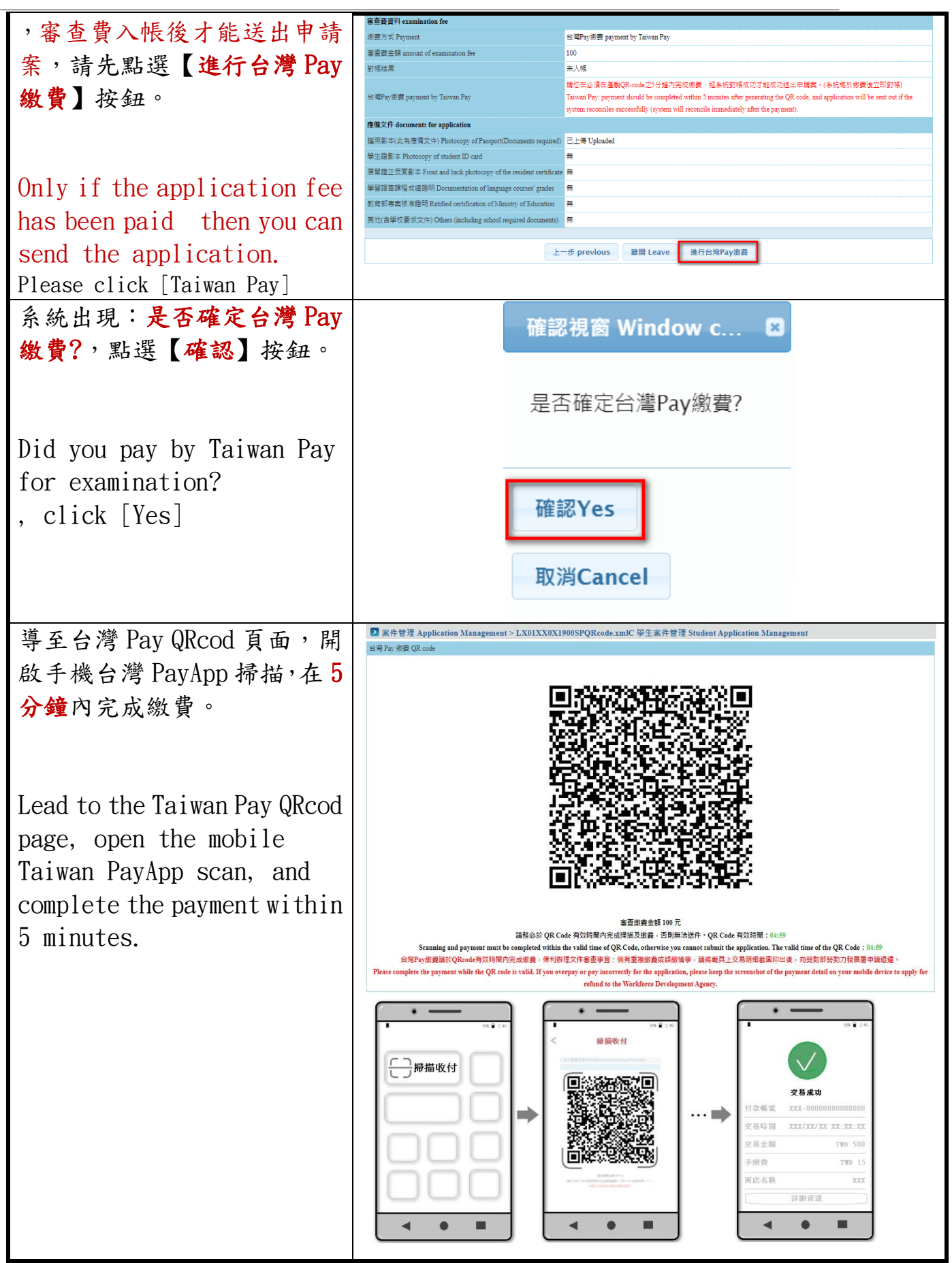

版權所有@勞動部勞動力發展署, All Rights Reserved Workforce Development Agency, Ministry of Labor, All Rights Reserved 17

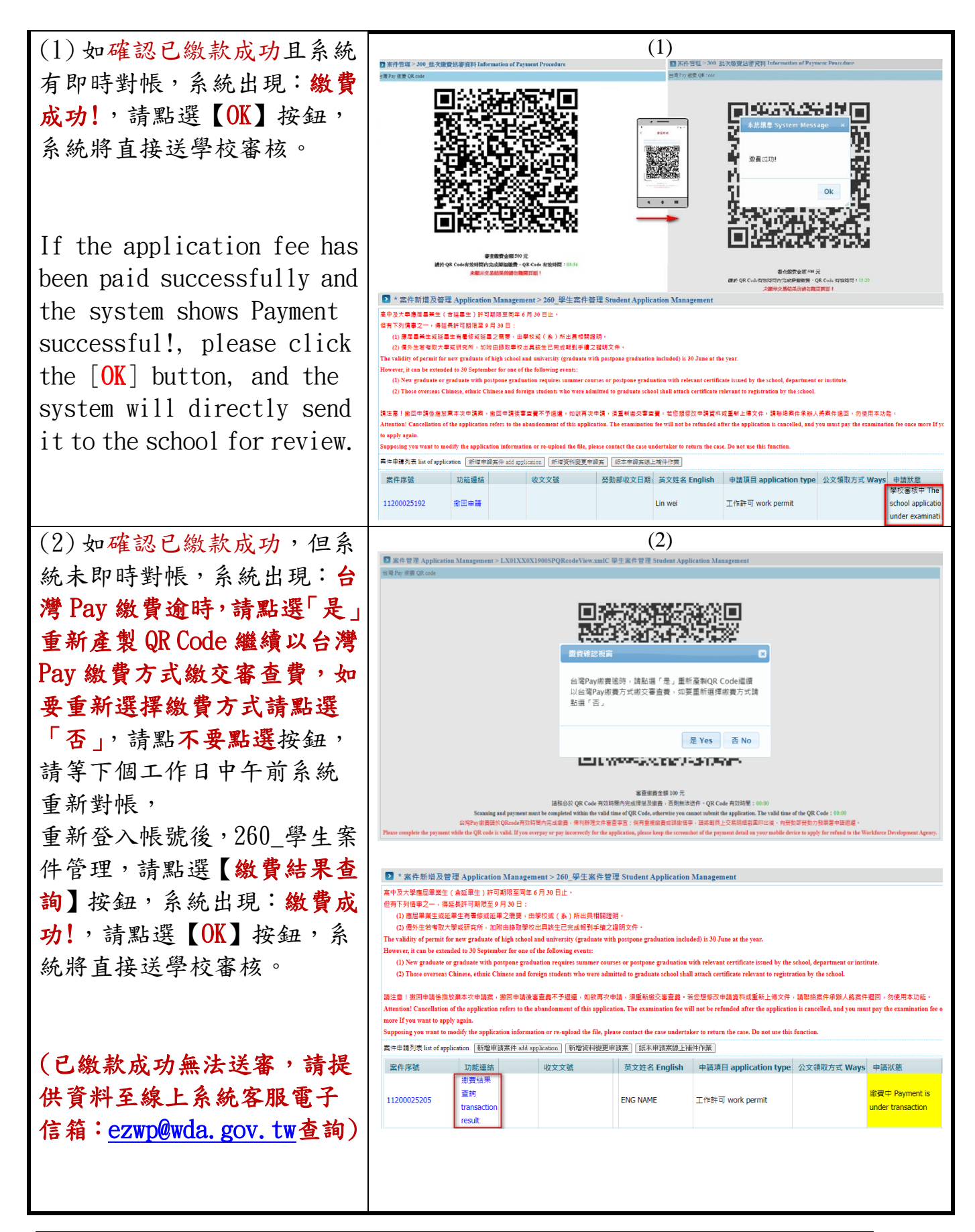

If the application fee has been paid successfully but the system does not receive the payment immediately, the system shows: Taiwan Pay payment timeout, please click "Yes" to reproduce the QR Code to continue to pay the reviewing fee in the Taiwan Pay payment method, if you want to re-select the payment method, please click "No"button. Please wait for the system to re-reconcile the payment on the next working day. After re-logging in to the account, 260 Student Case Management, please click the [Payment Result Query] button, the system appears: Payment successful!, please click the [OK] button, the system will directly send it to the school for review. (If the application fee has been paid successfully, but you cannot send it for reviewing, please contact the online system service email:

ezwp@wda.gov.tw )for enquiry

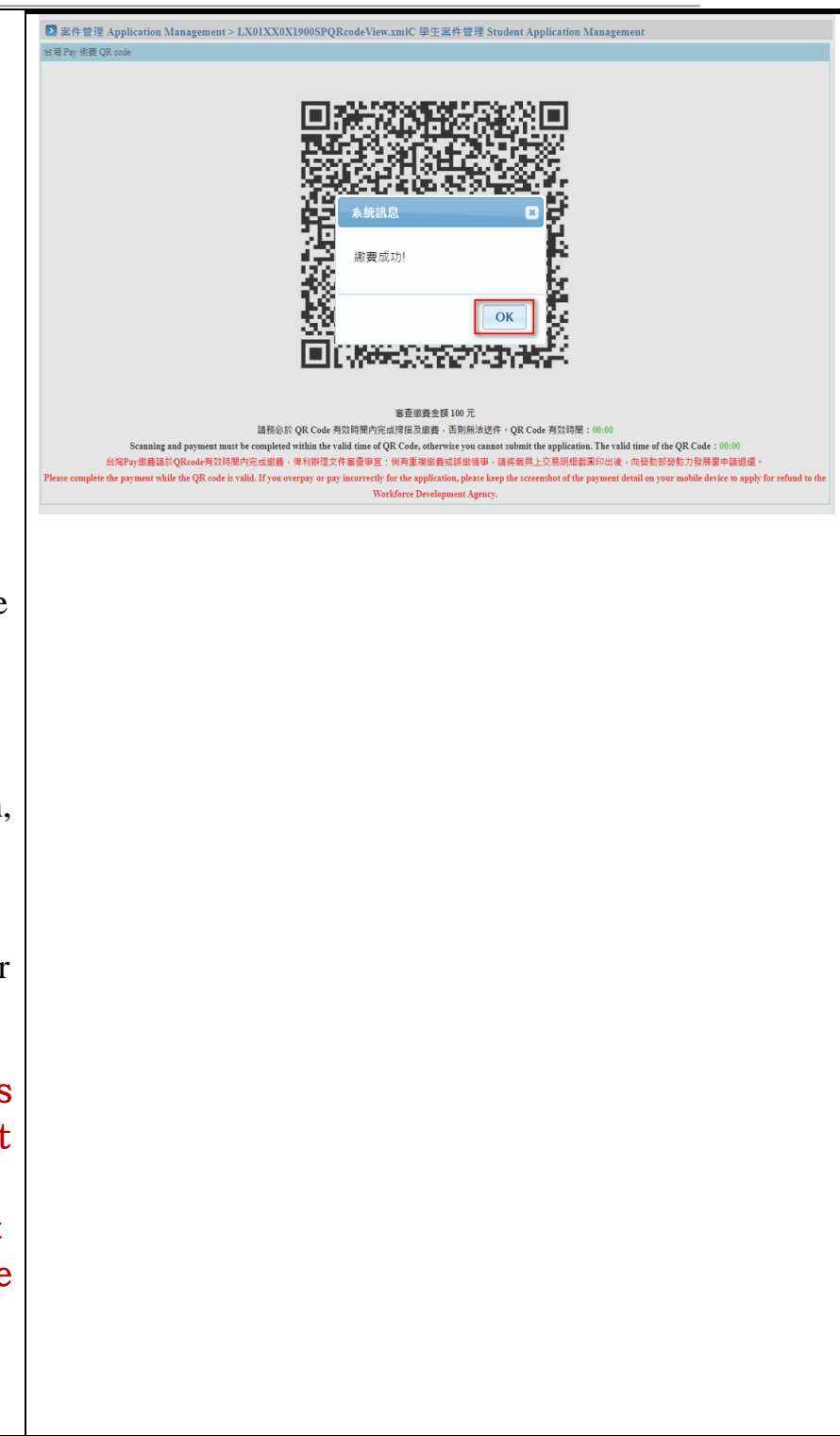